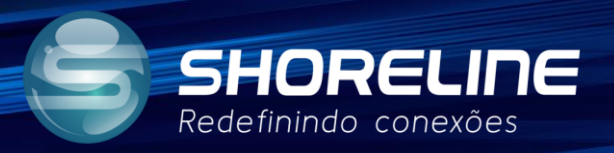

## Passo a Passo Configuração VOIP

Esta é uma explicação de como realizar a configuração VOIP nos dispositivos.

Acesse o dispositivo digitando o IP de acesso na barra de endereços do seu navegador.

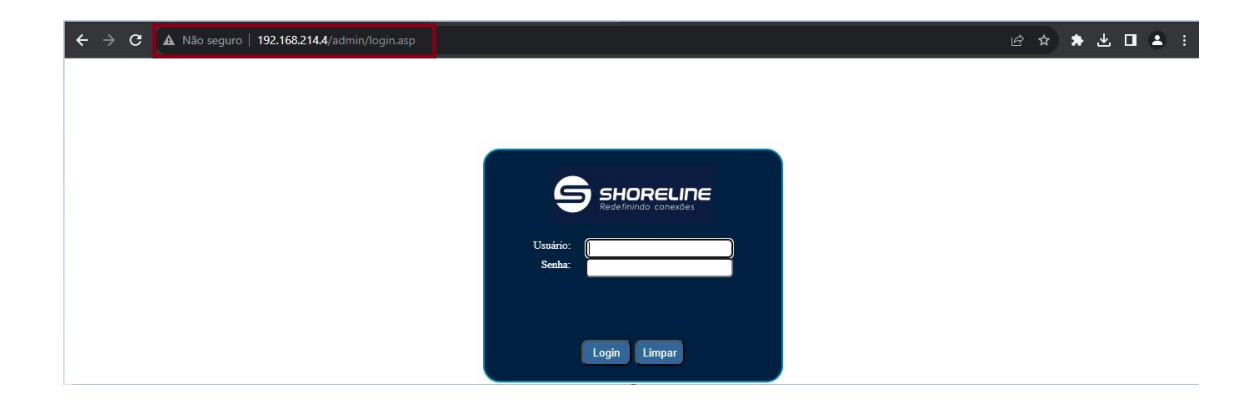

Digite o nome do usuário e senha de acesso ao dispositivo

| 9                  | SHORELINE<br>Redefinindo conexões |
|--------------------|-----------------------------------|
| Usuário:<br>Senha: |                                   |
|                    | Login Limpar                      |

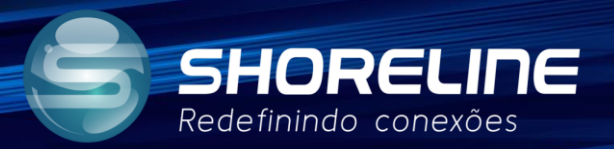

Para iniciar precisamos criar a conexão de rede por onde o serviço VOIP irá trafegar.

Acesse a guia WAN e em Conection Type altere para a opção VOICE\_INTERNET

|                 |                                                | Modelo SH-1030WF<br>Logout                |
|-----------------|------------------------------------------------|-------------------------------------------|
| Estado LAN WLAN | WAN Serviços Vol                               | P Avançado Diagnostico Admin Estatísticas |
| WAN             | PON WAN<br>Esta página é usada para configurar | os parâmetros para PONWAN                 |
| > PONWAN        | ppp0_nas0_0 🗸                                  |                                           |
|                 | Habilitar VLAN:                                |                                           |
|                 | VLAN ID:                                       | 3                                         |
|                 | 802.1p_Mark                                    | 0 🗸                                       |
|                 | Multicast Vlan ID: [1-4095]                    |                                           |
|                 | Tipo de Conexão:                               |                                           |
|                 | Ativar Bridge: 🗌                               |                                           |
|                 | Modo Bridge:                                   | Bridged Ethernet (Transparent Bridging)   |
|                 | Habilitar NAPT:                                |                                           |
|                 | Habilitar QoS:                                 |                                           |
|                 | Estado Admin:                                  | ●Habilitar ◯Desabilitar                   |

Na guia Status confira o tipo de conexão que foi aplicado.

|          |  | _      | Device S<br>This page s  | Status<br>hows the cu | ment status and some | basic settings o            | f the device.  |     |          |       |  |  |
|----------|--|--------|--------------------------|-----------------------|----------------------|-----------------------------|----------------|-----|----------|-------|--|--|
| Status   |  | System |                          |                       |                      |                             |                |     |          |       |  |  |
| > Device |  |        | Device N                 | ame                   |                      | HGU                         |                |     |          |       |  |  |
| > IPv6   |  |        | Uptime                   |                       |                      | 00:12:1                     | 7              |     |          |       |  |  |
| > PON    |  |        | Firmware                 | Version               |                      | V4.0-23                     | 040104         |     |          |       |  |  |
|          |  |        | CPU Usa                  | ge                    |                      | 6                           |                |     | 9        |       |  |  |
|          |  |        | Memory I                 | Usage                 |                      | 100 C                       | 425            |     | -        |       |  |  |
|          |  |        | Name Ser                 | rvers                 |                      | Primary DNS:114.114.114.114 |                |     |          |       |  |  |
|          |  |        | IPv4 Default Gateway     |                       |                      | 192 168 22 1                |                |     |          |       |  |  |
|          |  |        | IPv6 Defa                | IPv6 Default Gateway  |                      |                             |                |     |          |       |  |  |
|          |  |        | LAN Configuration        |                       |                      |                             |                |     |          |       |  |  |
|          |  |        | IP Addres                | 15                    |                      | 192 168.1.1                 |                |     |          |       |  |  |
|          |  |        | Subnet M                 | lask                  |                      | 255 255 255 0               |                |     |          |       |  |  |
|          |  |        | DHCP Se                  | rver                  |                      | Enabled                     |                |     |          |       |  |  |
|          |  |        | MAC Address A8BF3C365876 |                       |                      |                             |                |     |          |       |  |  |
|          |  |        | WAN Configuration        |                       |                      |                             |                |     |          |       |  |  |
|          |  |        | Interface                | VLAN ID               | Connection Type      | Protocol                    | IP Address     | G   | ateway   | Statu |  |  |
|          |  |        | nas0_0                   | 100                   | VOICE INTERNET       | IPoE                        | 192 168 22 188 | 192 | 168.22.1 | цр    |  |  |

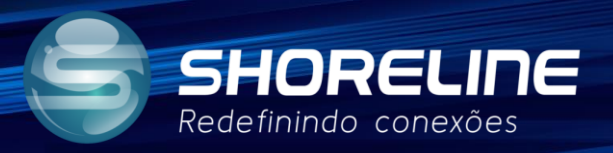

Acesse a guia VOIP no menu do dispositivo.

| SHORELINE<br>Redefinindo conexões | • WAN Serviços VolP Av                                                              | Modelo:SH-1030WF<br>Cogout<br>Vançado Diagnostico Admin Estatísticas |
|-----------------------------------|-------------------------------------------------------------------------------------|----------------------------------------------------------------------|
| Estado                            | Estado do Dispositivo<br>Esta página mostra o Estado atual e algumas cor<br>Sistema | nfigurações básicas do dispositivo.                                  |
| > Dispositivos<br>> IPv6          | Nome do Dispositivo                                                                 | SH-1030WF                                                            |
| > PON                             | Versão do Firmware                                                                  | V4.0-23082918                                                        |
| > VoIP                            | Utilização da Memoria                                                               |                                                                      |
|                                   | Servidores<br>IPv4 Gateway Padrão                                                   | Primary DNS:45.182.207.243, Secondary DNS:45.182.207.253             |
|                                   | IPv6 Gateway Padrão                                                                 |                                                                      |
|                                   | Endereços IP<br>Mascara de SubRede                                                  | 192.168.1.1<br>255.255.255.0                                         |

Nos campos Display Name (nome de exibição) e Number (número), digite o número de telefone

|              | LINE <sup>®</sup> |                     |      |          |             |          | Modelo:SH-1030WF<br>Logout |
|--------------|-------------------|---------------------|------|----------|-------------|----------|----------------------------|
| Estado LAN   | WLAN WAN          | Serviços            | VolP | Avançado | Diagnostico | Admin    | Estatísticas               |
|              | Pro               | xy Padrão           |      |          |             |          |                            |
| VoIP > Port1 | Sele              | cione o Proxy Padri | ão   |          |             | Proxy0 🗸 | ]                          |
| > Avançado   | Pro               | xy0                 |      |          |             | _        |                            |
| > Tone       | Nom               | e de Exibição       |      |          |             |          |                            |
| > Outro      | Num               | ero                 |      |          |             |          |                            |

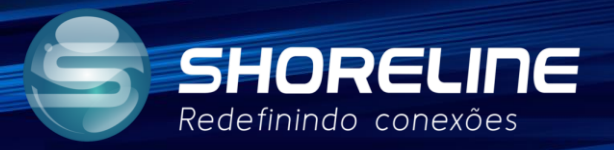

No campo Login ID digite o ID do servidor voip e no campo Password digite a senha do servidor voip

| Estado     LAN     WLAN     Wan     Serviços     VolP     Avançado     Diagnostico     Admin     Estatisticas       VolP     >     Proxy Padrão     Proxy0 v     >     >       > Port1      Selecione o Proxy Padrão     Proxy0 v     >       > Avançado      Proxy0      >       > Tone      Numero         > Outro           > Rede     Senha                                                                                                    | 9        | SHOR(<br>Redefinindo c | ELINE <sup>®</sup><br>onexões |          |                  |      |          |             |        | Modelo:SH-1030WF<br>Logout |
|----------------------------------------------------------------------------------------------------|----------|------------------------|-------------------------------|----------|------------------|------|----------|-------------|--------|----------------------------|
| VoIP     Proxy Padrão       > Port1     Selecione o Proxy Padrão       > Avançado     Proxy0       > Tone     Nome de Exibição       > Outro     Image: Constant de la constant de la cons | Estado   | LAN                    | WLAN                          | WAN      | Serviços         | VoIP | Avançado | Diagnostico | Admin  | Estatísticas               |
| VoiP     Selecione o Proxy Padrão     Proxy0 ✓       > Port1      Proxy0 ✓       > Avançado         > Tone     Nome de Exibição        > Outro         > Rede     Senha                                                                                                    |          |                        |                               | Proxy    | Padrão           |      |          |             |        |                            |
| Prot1       > Avançado       > Tone       > Outro       > Rede       Senha                                                                                                    | VoIP     |                        |                               | Selecion | ie o Proxy Padrã | 0    |          |             | Proxy0 |                            |
| Avançado     Proxy0     Nome de Exibição     Numero     Cugin ID     Senha                                                                                                    | > Port1  |                        |                               | _        | _                |      | _        | _           |        | _                          |
| Nome de Exibição       > Outro       > Rede       Senha                                                                                                    | > Avança | lo                     |                               | Proxy0   |                  |      |          |             |        |                            |
| Numero         Login ID           Senha         Senha                                                                                                    | > Tone   |                        |                               | Nome de  | e Exibição       |      |          |             |        |                            |
| > Rede Senha                                                                                                    | > Outro  |                        |                               | Numero   |                  |      |          |             |        |                            |
| Senha Senha                                                                                                    | . Dodo   |                        |                               | Login ID |                  |      |          |             |        |                            |
|                                                                                                    | > Rede   |                        |                               | Senha    |                  |      |          |             |        |                            |

Habilite a opção Proxy e no campo Proxy Addr, digite o IP do servidor Voip que será utilizado.

|                                     |                          |        | $\frown$ | $\uparrow \uparrow \uparrow$ |          | Modelo:SH-   | 1030WF<br>Logout |
|-------------------------------------|--------------------------|--------|----------|------------------------------|----------|--------------|------------------|
| Estado LAN WLAN                     | WAN Serviços             | VoIP A | vançado  | Diagnostico                  | Admin    | Estatísticas |                  |
|                                     |                          |        |          |                              |          |              |                  |
|                                     | Proxy Padrão             |        |          |                              |          |              |                  |
| VoIP                                | Selecione o Proxy Padrão |        |          |                              | Proxv0 V |              |                  |
| > Port1                             |                          |        |          |                              |          |              |                  |
| > Avançado                          | Proxy0                   |        |          |                              |          |              |                  |
| > Tone                              | Nome de Exibição         |        |          |                              |          |              |                  |
|                                     | Numero                   |        |          |                              |          |              |                  |
| > Outro                             | Look ID                  |        |          |                              |          |              |                  |
| > Rede                              | Login ID                 |        |          |                              |          |              |                  |
|                                     | Senha                    |        |          |                              |          |              |                  |
| > Historico de Chamadas             |                          |        |          |                              |          |              |                  |
| <ul> <li>Pogistar Estado</li> </ul> | Proxy                    |        |          | ar                           |          |              |                  |
| > Negistal Lotado                   | Proxy Addr               |        |          |                              |          |              |                  |

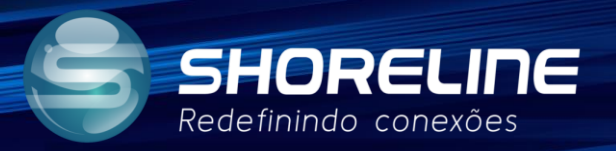

Habilite a opção SIP Subscribe e no campo SIP Domains repita o IP do servidor Voip utilizado.

|                         |                                          | Modelo:SH-1030WF<br>Logout |
|-------------------------|------------------------------------------|----------------------------|
| Estado LAN WLAN         | WAN Serviços VolP Avançado Diagnostico A | dmin Estatísticas          |
|                         |                                          |                            |
|                         | Proxy Padrão                             |                            |
| VoIP                    | Selecione o Proxy Padrão                 | Proxy0 🗸                   |
| > Port1                 |                                          |                            |
| > Avançado              | Proxy0                                   |                            |
| > Tone                  | Nome de Exibição                         |                            |
| 0tr                     | Numero                                   |                            |
| > Outro                 | Login ID                                 |                            |
| > Rede                  |                                          |                            |
| > Historico de Chamadas | senna                                    |                            |
|                         | Proxy Dabilitar                          |                            |
| Registar Estado         | Proxy Addr                               |                            |
|                         | Porta Proxy 5060                         |                            |
|                         | SIP Subscribe                            |                            |
|                         | Dominio SIP                              |                            |

Aplique as alterações realizadas.

| Hot Line            |                                    |
|---------------------|------------------------------------|
| Usar Hot Line       |                                    |
| Numero Hot Line     |                                    |
| DND (Don't Disturb) |                                    |
| DND Modo            | ◯ Sempre ◯ Habilitar ● Desabilitar |
| De                  | 00 : 00 (hh:mm)                    |
| Para                | 00 : 00 (hh:mm)                    |
| Alarme              |                                    |
| Habilitar           |                                    |
| Hora Atual          | 0 : 0 (hh:mm)                      |
| Aplicar             |                                    |

Acesse a guia WAN e em Conection Type altere para a opção VOICE\_INTERNET

|                 |                                                   | Modelo.SH-1030WF<br>Logout              |
|-----------------|---------------------------------------------------|-----------------------------------------|
| Estado LAN WLAN | WAN Serviços VolP                                 | Avançado Diagnostico Admin Estatísticas |
| WAN             | PON WAN<br>Esta página é usada para configurar or | : parâmetros para PONWAN                |
| > PONWAN        | ppp0_nas0_0 🗸                                     |                                         |
|                 | Habilitar VLAN:                                   | 2                                       |
|                 | VLAN ID:                                          | 3                                       |
|                 | 802.1p_Mark                                       | 0 🗸                                     |
|                 | Multicast Vlan ID: [1-4095]                       |                                         |
|                 | Tipo de Conexão:                                  |                                         |
|                 | Ativar Bridge: 🗌                                  |                                         |
|                 | Modo Bridge:                                      | Bridged Ethernet (Transparent Bridging) |
|                 | Habilitar NAPT:                                   |                                         |
|                 | Habilitar QoS:                                    |                                         |
|                 | Estado Admin:                                     | ●Habilitar ○Desabilitar                 |

Na guia Status confira o tipo de conexão que foi aplicado.

|          | Device :<br>This page :  | Status<br>shows the cu | ment status and some | basic settings o            | f the device.  |              |       |  |  |
|----------|--------------------------|------------------------|----------------------|-----------------------------|----------------|--------------|-------|--|--|
| Status   | System                   | 1                      |                      |                             |                |              |       |  |  |
| > Device | Device N                 | ame                    |                      | HGU                         |                |              |       |  |  |
| > IPv6   | Uptime                   |                        |                      | 00:12:1                     | 7              |              |       |  |  |
| > PON    | Firmware                 | Version                |                      | V4.0-23                     | 040104         |              |       |  |  |
| > VolP   | CPU Usa                  | ge                     |                      | 6                           |                |              | 1     |  |  |
|          | Memory                   | Usage                  |                      |                             | 42%            |              | 1     |  |  |
|          | Name Se                  | rvers                  |                      | Primary DNS 114 114 114 114 |                |              |       |  |  |
|          | IPv4 Def                 | ault Gateway           | 1                    | 192 168 22.1                |                |              |       |  |  |
|          | IPv6 Default Gateway     |                        |                      |                             |                |              |       |  |  |
|          | LAN Configuration        |                        |                      |                             |                |              |       |  |  |
|          | IP Addre                 | 55                     |                      | 192 168 1.1                 |                |              |       |  |  |
|          | Subnet N                 | lask                   |                      | 255 255 255 0               |                |              |       |  |  |
|          | DHCP Se                  | irver                  |                      | Enabled                     |                |              |       |  |  |
|          | MAC Address A8BF3C365876 |                        |                      |                             |                |              |       |  |  |
|          | WAN C                    | onfiguration           | n                    |                             |                |              |       |  |  |
|          | Interface                | VLAN ID                | Connection Type      | Protocol                    | IP Address     | Gateway      | Statu |  |  |
|          | mas0 0                   | 100                    | VOICE INTERNET       | IPoE                        | 192 168 22 188 | 192 168 22 1 | un    |  |  |

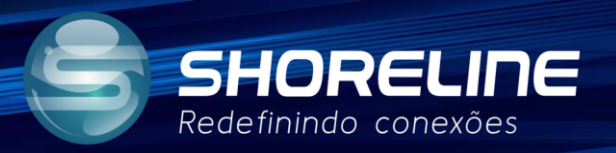

Ainda na guia Status escolha a opção Voip e verifique se a configuração se foi registrado.

| Status   | LAN | WLAN | WAN                  | Services                           | VoIP                  | Advance | Diagnostics | Admin | Statistics |
|----------|-----|------|----------------------|------------------------------------|-----------------------|---------|-------------|-------|------------|
| Status   |     |      | VoIP Re<br>This page | egister Statu<br>shows the registe | S<br>er status of por | r,      |             |       |            |
| > Device |     | -    | Regist               | ter Status                         |                       |         |             |       |            |
| > IPv6   |     |      | Port                 |                                    | 1                     | Number  |             | Sta   | tus        |
|          |     |      | 1                    |                                    |                       | 101     |             | Reg   | istered    |
| > PON    |     |      | Refresh              |                                    |                       |         |             |       |            |
| > VoIP   |     |      | -                    |                                    |                       |         |             |       |            |